## Simed

Manual modificación información cajeros - Bono electrónico

2022

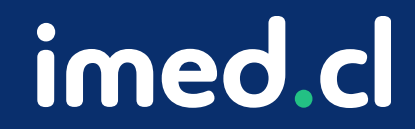

Tu salud más fácil

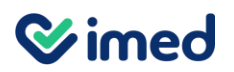

## Manual modificación información cajeros

Bono electrónico

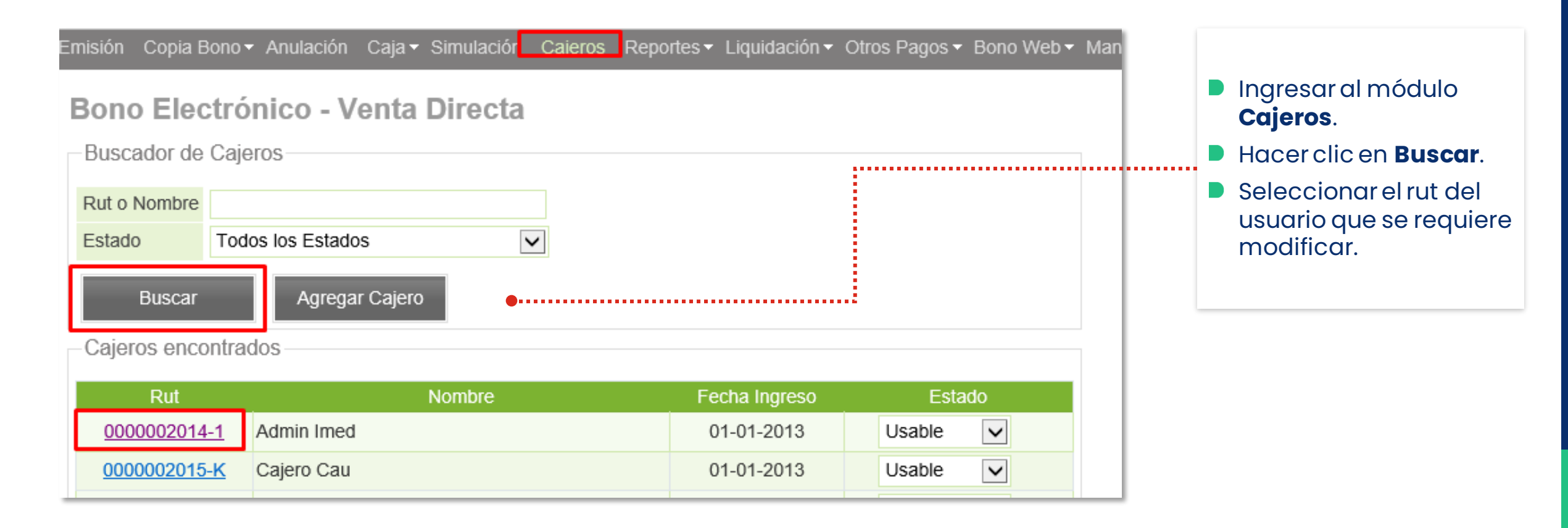

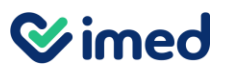

## Manual modificación información cajeros

Bono electrónico

| Modificar Cajero                                                              | •·····                                                                                                    | <ul> <li>Una vez seleccionado el usuario, se<br/>desplegará la categoría donde se<br/>podrá cambiar el perfil de privilegio, el<br/>estado, los prestadores asociados, etc.</li> <li>Esto lo podrá realizar sólo el<br/>adminstrador autorizado.</li> </ul> |
|-------------------------------------------------------------------------------|----------------------------------------------------------------------------------------------------|----------------------------------------------------------------------------------------------------|
| Información del Caj<br>Rut<br>Nombre<br>Apertura Caja<br>Anulación con Huella | ero 2014-1 admin imed                                                                                                    |                                                                                                    |
| Fecha Inscripción<br>Estado                                                   | ADMINISTRADOR_CM-PHP                                                                                                    |                                                                                                    |
| Perfil de Privilegios     Guardar                                             | CAJERO_CIM-PHP<br>CAJERO_DIRECTO_E_INTERFAZ-PHP<br>CAJERO_SINANUL-CMPHP<br>Cajero_Urgencia<br>SUPERVISOR_CM-PHP<br>Supervisor_urgencia |                                                                                                    |
| Estado Autentia                                                               |                                                                                                    |                                                                                                    |
| Fecha Habilitación                                                            | Habilitar                                                                                                    |                                                                                                    |
| Asociación Cajero                                                             | Convenio                                                                                                    |                                                                                                    |
|                                                                               |                                                                                                    |                                                                                                    |
|                                                                               |                                                                                                    |                                                                                                    |
| <                                                                             | >                                                                                                    |                                                                                                    |
| Cerrar                                                                        |                                                                                                    | ine                                                                                                    |

imed.cl 🔳

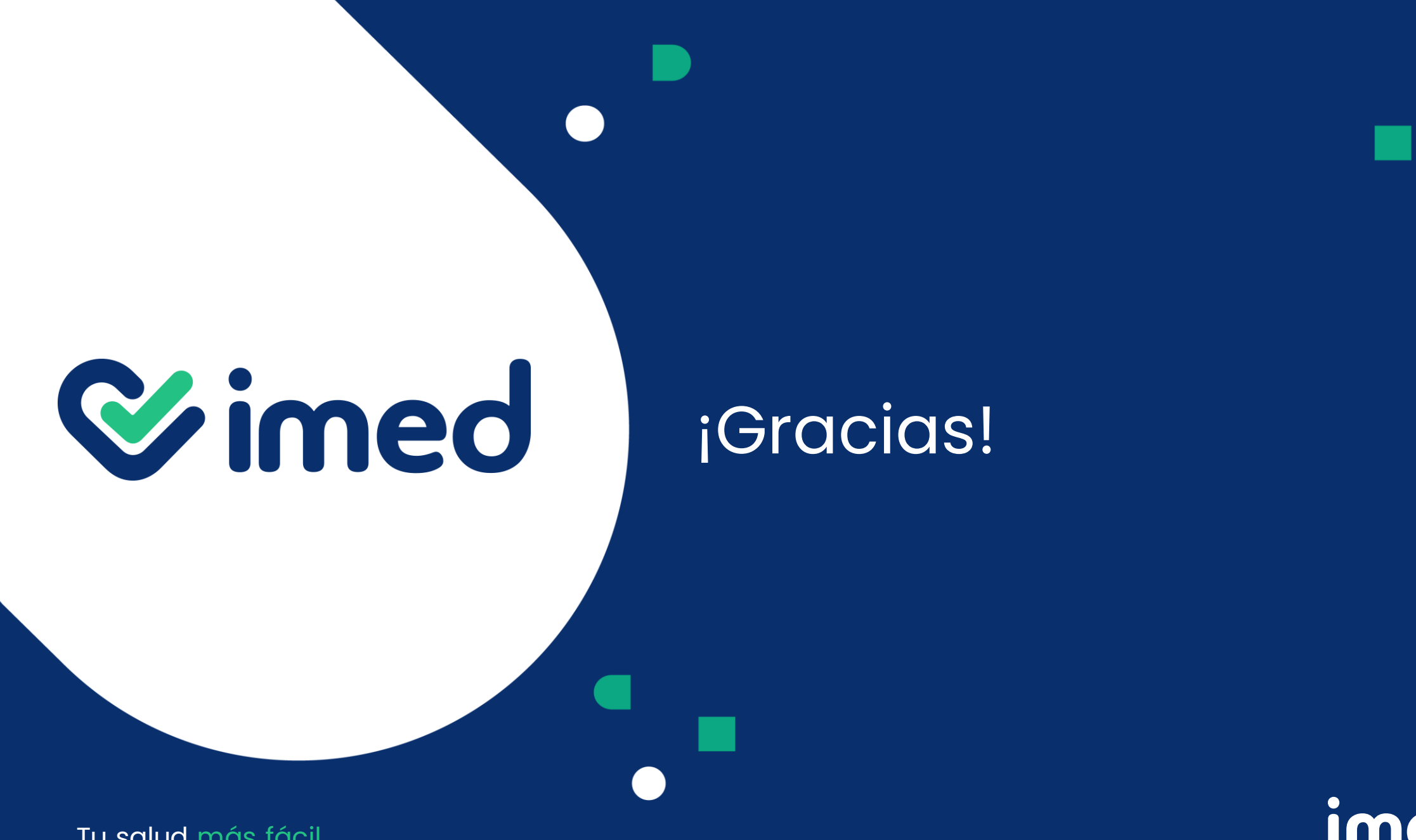

imed.cl

Tu salud más fácil